| ORG3 |
|------|
|------|

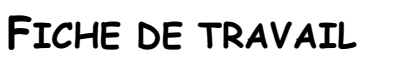

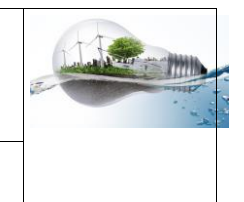

## Créer son classeur numérique sur la clé USB et sur le porte-documents de l'ENT

1 - Etude de la fiche ressource « Arborescence » afin de bien comprendre le fonctionnement des espaces de stockage.

## 2- Créer son arborescence sur la clé USB :

| MOINI-CLASSE (H:)                                                                                                    |                                                                                                    |  |  |  |
|----------------------------------------------------------------------------------------------------|----------------------------------------------------------------------------------------------------|--|--|--|
| ANGLAIS                                                                                                    | a. Je nomme ma clé USB à mon Nom –                                                                                                    |  |  |  |
| ARTS PLASTIQUES                                                                                                    | NOM-CLASSE<br>Exemple : Antoine DUPONT en $5^{eme}$ Z = DUPONT-5Z                                                                                                    |  |  |  |
| ED.MUSICALE                                                                                                    |                                                                                                    |  |  |  |
| EPS                                                                                                    | (Cela permettra de retrouver rapidement son propriétaire)                                                                                                    |  |  |  |
| ESPAGNOL                                                                                                    |                                                                                                    |  |  |  |
| FRANCAIS                                                                                                    |                                                                                                    |  |  |  |
| HIST-GEO                                                                                                    | b. Je crée tous les dossiers comme l'image ci-contre                                                                                                    |  |  |  |
| LATIN                                                                                                    | (gauche)                                                                                                    |  |  |  |
| MATHEMATIQUES                                                                                                    |                                                                                                    |  |  |  |
| PHYSIQUE-CHIMIE                                                                                                    | c. Je ciele les o sous-dossiers dans le dossier rechnologie.                                                                                                    |  |  |  |
| SVT                                                                                                    | Votre clé USB                                                                                                    |  |  |  |
| V 📕 TECHNOLOGIE                                                                                                    | est maintenant prête à recevoir vos documents                                                                                                    |  |  |  |
|                                                                                                    |                                                                                                    |  |  |  |
| I-OKGANISATION                                                                                                    |                                                                                                    |  |  |  |
| I-ORGANISATION 2-FICHES-CONNAISSANCES                                                                                                    |                                                                                                    |  |  |  |
| <ul> <li>I-ORGANISATION</li> <li>2-FICHES-CONNAISSANCES</li> <li>3-ACTIVITES</li> </ul>                                                                                                    |                                                                                                    |  |  |  |
| <ul> <li>I-ORGANISATION</li> <li>2-FICHES-CONNAISSANCES</li> <li>3-ACTIVITES</li> <li>4-EVALUATIONS</li> </ul>                                                                                                    |                                                                                                    |  |  |  |
| <ul> <li>I-ORGANISATION</li> <li>2-FICHES-CONNAISSANCES</li> <li>3-ACTIVITES</li> <li>4-EVALUATIONS</li> <li>5-INFORMATIQUE</li> </ul>                                                                                                    | Pour renommer sa clé :                                                                                                    |  |  |  |
| <ul> <li>I-ORGANISATION</li> <li>2-FICHES-CONNAISSANCES</li> <li>3-ACTIVITES</li> <li>4-EVALUATIONS</li> <li>5-INFORMATIQUE</li> <li>6-IMAGES+AUTRES</li> </ul>                                                                                                    | Pour renommer sa clé :<br>Faire un clic droit sur le lecteur de la clé USB. Puis cliquer                                                                                                    |  |  |  |
| <ul> <li>I-ORGANISATION</li> <li>2-FICHES-CONNAISSANCES</li> <li>3-ACTIVITES</li> <li>4-EVALUATIONS</li> <li>5-INFORMATIQUE</li> <li>6-IMAGES+AUTRES</li> <li>VIE DE CLASSE</li> </ul>                                                                                                    | Pour renommer sa clé :<br>Faire un clic droit sur le lecteur de la clé USB. Puis cliquer<br>sur « renommer » et changer le nom.                                                                                                    |  |  |  |
| <ul> <li>I-ORGANISATION</li> <li>2-FICHES-CONNAISSANCES</li> <li>3-ACTIVITES</li> <li>4-EVALUATIONS</li> <li>5-INFORMATIQUE</li> <li>6-IMAGES+AUTRES</li> <li>VIE DE CLASSE</li> <li>Fichier Accueil Partage Affichage</li> </ul>                                                                                                    | Pour renommer sa clé :<br>Faire un clic droit sur le lecteur de la clé USB. Puis cliquer<br>sur « renommer » et changer le nom.                                                                                                    |  |  |  |
| <ul> <li>I-OKGANISATION</li> <li>2-FICHES-CONNAISSANCES</li> <li>3-ACTIVITES</li> <li>4-EVALUATIONS</li> <li>5-INFORMATIQUE</li> <li>6-IMAGES+AUTRES</li> <li>VIE DE CLASSE</li> <li>VIE DE CLASSE</li> <li>ichier Accueil Partage Affichage</li> <li>← → ∨ ↑ 2 Ce PC &gt; NOM-CLASSE (</li> </ul>                                                                                                    | Pour renommer sa clé :         Faire un clic droit sur le lecteur de la clé USB. Puis cliquer sur « renommer » et changer le nom.         +) > TECHNOLOGIE                                                                                                    |  |  |  |
| <ul> <li>I-ORGANISATION</li> <li>2-FICHES-CONNAISSANCES</li> <li>3-ACTIVITES</li> <li>4-EVALUATIONS</li> <li>5-INFORMATIQUE</li> <li>6-IMAGES+AUTRES</li> <li>VIE DE CLASSE</li> <li>VIE DE CLASSE</li> <li>Fichier Accueil Partage Affichage</li> <li>← → ∨ ↑  &gt; Ce PC &gt; NOM-CLASSE (</li> </ul>                                                                                                    | Pour renommer sa clé :         Faire un clic droit sur le lecteur de la clé USB. Puis cliquer sur « renommer » et changer le nom.         t) > TECHNOLOGIE         Nom         Modifié le         Type                                                                                                    |  |  |  |
| <ul> <li>I-OKGANISATION</li> <li>2-FICHES-CONNAISSANCES</li> <li>3-ACTIVITES</li> <li>4-EVALUATIONS</li> <li>5-INFORMATIQUE</li> <li>6-IMAGES+AUTRES</li> <li>VIE DE CLASSE</li> <li>VIE DE CLASSE</li> <li>Fichier Accueil Partage Affichage</li> <li>← → ~ ↑ ● &gt; Ce PC &gt; NOM-CLASSE (</li> <li>Téléchargements</li> <li>Vidéos</li> </ul>                                                                                                    | Pour renommer sa clé :         Faire un clic droit sur le lecteur de la clé USB. Puis cliquer sur « renommer » et changer le nom.         H) > TECHNOLOGIE         Nom         Modifié le         Nom         Modifié le         03/09/2021 12:54         Dossier de fichiers                                                                                                    |  |  |  |
| <ul> <li>I-ORGANISATION</li> <li>2-FICHES-CONNAISSANCES</li> <li>3-ACTIVITES</li> <li>4-EVALUATIONS</li> <li>5-INFORMATIQUE</li> <li>6-IMAGES+AUTRES</li> <li>VIE DE CLASSE</li> <li>VIE DE CLASSE</li> <li>Fichier Accueil Partage Affichage</li> <li>← → ~ ↑</li></ul>                                                                                                    | Pour renommer sa clé :         Faire un clic droit sur le lecteur de la clé USB. Puis cliquer sur « renommer » et changer le nom.         H) > TECHNOLOGIE         Modifié le         Type         Taille         1-ORGANISATION         03/09/2021 12:54         Dossier de fichiers         2-FICHES-CONNAISSANCES                                                                                                    |  |  |  |
| <ul> <li>I-ORGANISATION</li> <li>2-FICHES-CONNAISSANCES</li> <li>3-ACTIVITES</li> <li>4-EVALUATIONS</li> <li>5-INFORMATIQUE</li> <li>6-IMAGES+AUTRES</li> <li>VIE DE CLASSE</li> <li>VIE DE CLASSE</li> <li>VIE DE CLASSE</li> <li>✓ YEL DE CLASSE</li> <li>✓ YEL DE CLASSE</li> <li>✓ YEL DE CLASSE</li> <li>✓ Téléchargements</li> <li>✓ Vidéos</li> <li>④ OS (C)</li> <li>④ DATA (D)</li> <li>♥ TÓSHIPA EYT (E)</li> </ul>                                                                  | Pour renommer sa clé :         Faire un clic droit sur le lecteur de la clé USB. Puis cliquer sur « renommer » et changer le nom.         I - OKGANISATION         1 - ORGANISATION       03/09/2021 12:54       Dossier de fichiers         2 - Fiches-connaissances       03/09/2021 12:54       Dossier de fichiers         3 - ACTIVITES       03/09/2021 12:54       Dossier de fichiers                                                                                                    |  |  |  |
| <ul> <li>I-ORGANISATION</li> <li>2-FICHES-CONNAISSANCES</li> <li>3-ACTIVITES</li> <li>4-EVALUATIONS</li> <li>5-INFORMATIQUE</li> <li>6-IMAGES+AUTRES</li> <li>VIE DE CLASSE</li> <li>VIE DE CLASSE</li> <li>VIE DE CLASSE</li> <li>✓ Téléchargements</li> <li>♥ Vidéos</li> <li>♥ Vidéos</li> <li>♥ OS (C)</li> <li>♥ DATA (D)</li> <li>♥ TOSHIBA EXT (E)</li> </ul>                                                                                                    | Pour renommer sa clé :         Faire un clic droit sur le lecteur de la clé USB. Puis cliquer sur « renommer » et changer le nom.         4) > TECHNOLOGIE         Modifié le         Type         Technologie         Nom         Modifié le         Type         Taile         O P         Activites         O 3/09/2021 12:54         Dossier de fichiers         O 3/09/2021 12:54         Dossier de fichiers         Activites         O 3/09/2021 12:54         Dossier de fichiers         O 3/09/2021 12:54         Dossier de fichiers         O 3/09/2021 12:54         Dossier de fichiers         S-INFORMATIQUE |  |  |  |
| <ul> <li>I-OKGANISATION</li> <li>2-FICHES-CONNAISSANCES</li> <li>3-ACTIVITES</li> <li>4-EVALUATIONS</li> <li>5-INFORMATIQUE</li> <li>6-IMAGES+AUTRES</li> <li>VIE DE CLASSE</li> <li>VIE DE CLASSE</li> <li>VIE DE CLASSE</li> <li>Fichier Accueil Partage Affichage</li> <li>← → ← ↑ ○ &gt; Ce PC &gt; NOM-CLASSE (</li> <li>♥ Vidéos</li> <li>♥ Vidéos</li> <li>♥ So (C:)</li> <li>♥ DATA (D:)</li> <li>♥ TOSHIBA EXT (E:)</li> <li>♥ Lecteur USB (G:)</li> <li>♥ NOM-CLASSE (H:)</li> </ul> | Pour renommer sa clé :         Faire un clic droit sur le lecteur de la clé USB. Puis cliquer sur « renommer » et changer le nom.         I - Or or or or or or or or or or or or or or                                                                                                    |  |  |  |

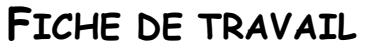

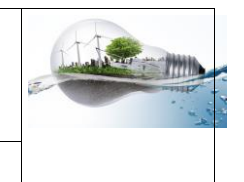

## JE COPIE et COLLE LE CONTENU DE MA CLE USB SUR LE RESEAU DU COLLEGE (dans mon P:\Travail)

## 3- Maintenant faire la même chose dans votre ENT

| <ul> <li>+ Établissement</li> <li>+ Pédagogie</li> <li>- Services Personnels</li> </ul> | Votre EN<br>comme d<br>Indispens<br>USB | T vous permet de stocker des documents<br>ans un « Cloud ».<br>sable en cas d'oubli ou de perte de votre clé                         |  |
|-----------------------------------------------------------------------------------------|-----------------------------------------|----------------------------------------------------------------------------------------------------|--|
| Porte-documents                                                                         |                                         |                                                                                                    |  |
| Porte-documents                                                                         | siers partagés                          |                                                                                                    |  |
| Votre sélection a bien été copiée.                                                      |                                         | Ajouter un dossier     Ajouter un fichier       Utiliser les boutons ci-dessus pour créer vos                                        |  |
| Aiouter un service externe                                                              |                                         | dossiers et pour insérer un fichier dans un                                                                                          |  |
|                                                                                         |                                         | dossier déjà créé.                                                                                                    |  |
|                                                                                         |                                         |                                                                                                    |  |
|                                                                                         |                                         | <ol> <li>1- je crée le dossier TECHNOLOGIE</li> <li>2- Je crée les 6 sous-dossiers comme le<br/>montre l'image de gauche.</li> </ol> |  |
|                                                                                         |                                         |                                                                                                    |  |
|                                                                                         |                                         |                                                                                                    |  |
|                                                                                         |                                         |                                                                                                    |  |
| 5-INFORMATIQUES                                                                         |                                         |                                                                                                    |  |
| 6-IMAGES                                                                                |                                         |                                                                                                    |  |
| T <u>1</u>                                                                              | N'oubl<br>l'ensei                       | liez pas de rajouter tous les dossiers pour<br>mble des disciplines (matières) comme sur la                                          |  |

Utiliser la ressource vidéo « Porte-documents.mp4 » si vous n'arrivez pas à créer vos dossiers et sous-dossiers dans l'ENT. (avec vos écouteurs)